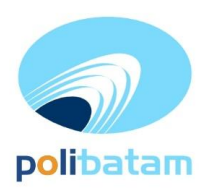

POLITEKNIK NEGERI BATAM

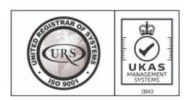

Jalan Ahmad Yani, Batam Centre, Kecamatan Batam Kota, Batam 29461 Telepon +62 778 469856 - 469860, Faksimile +62 778 463620 Laman: www.polibatam.ac.id, Surel: info@polibatam.ac.id

# PENGUMUMAN No: 110/WDI.PL29/VII/2025

| Dari    | : Wakil Direktur Bidang Akademik                        |
|---------|---------------------------------------------------------|
| Untuk   | : Mahasiswa Politeknik Negeri Batam                     |
| Perihal | : Daftar Ulang Mahasiswa Semester Ganjil T.A. 2025-2026 |

#### I. Tujuan

Daftar ulang bertujuan untuk memperbarui status mahasiswa dan keikutsertaannya pada perkuliahan Semester Ganjil T.A. 2025- 2026

#### II. Jadwal Pelaksanaan Daftar Ulang

| No | Kegiatan                                                                                                    | Waktu                        | Tempat                                                                                                    | Keterangan                                                                                                    |
|----|----------------------------------------------------------------------------------------------------|------------------------------|----------------------------------------------------------------------------------------------------|----------------------------------------------------------------------------------------------------|
| 1. | <ul> <li>Perwalian (persiapan daftar ulang):</li> <li>Penjelasan mekanisme daftar ulang</li> <li>Penjelasan dan identifikasi seputar kebijakan keringanan UKT</li> <li>Identifikasi &amp; Pengajuan perubahan status aktif dari cuti</li> </ul> | 10 - 25 Juli 2025            | Dosen Wali                                                                                                | Mengidentifikasi mahasiswa:<br>daftar ulang,<br>-penurunan UKT,<br>-bantuan UKT 50%,<br>-pengajuan cuti,<br>-pengajuan aktif dari cuti,<br>-mengundurkan diri.<br>-pengajuan angsuran<br>Rekap mahasiswa aktif dari<br>cuti oleh Dosen Wali ke<br>email:<br><u>ka-sbak@polibatam.ac.id</u><br>cc.ur-<br>akademik@polibatam.ac.id |
| 2. | Pengajuan Cuti dan Pindah<br>Kelas serta mendapatkan<br>persetujuan Dosen Wali dan<br>KPS                                                                                                    | 14 - 25 Juli 2025            | https://sim.polibatam.<br>ac.id Pelayanan<br>Kemahasiswaan –<br>Pelayanan Status –<br>Cuti Kuliah         | <ul> <li>Persetujuan Dosen Wali dan<br/>KPS di sim.polibatam.ac.id</li> <li>Bagi mahasiswa yang<br/>mengajukan Pindah Kelas<br/>melakukan pembayaran UKT<br/>setelah mendapatkan<br/>persetujuan Bagian Akademik</li> </ul>                                                                                                    |
| 3. | Pengajuan Angsuran UKT<br>serta mendapatkan<br>persetujuan Dosen Wali                                                                                                    | 21 Juli - 15<br>Agustus 2025 | <u>https://sim.polibatam.</u><br><u>ac.id Pelayanan</u><br><u>Kemahasiswaan –</u><br><u>Pelayanan UKT</u> | Persetujuan Dosen Wali di<br>https://sim.polibatam.ac.id                                                                                                    |
| 4. | Pengajuan Penurunan UKT<br>serta mendapatkan<br>persetujuan Dosen Wali                                                                                                    | 26 Juli – 01<br>Agustus 2025 | https://sim.polibatam.<br>ac.id Pelayanan<br>Kemahasiswaan –<br>Pelayanan UKT                             | Persetujuan Dosen Wali di<br>https://sim.polibatam.ac.id                                                                                                    |
| 5. | Pengajuan Bantuan UKT<br>50% (bagi mahasiswa<br>tambah semester)                                                                                                    | 16 – 18 Agustus<br>2025      | https://sim.polibatam.<br>ac.id Pelayanan<br>Kemahasiswaan –<br>Pelayanan UKT                             | Persetujuan dosen wali di<br>https://sim.polibatam.ac.id<br>Catatat: pengajuan 50% hanya<br>berlaku 1x bagi mahasiswa<br>tambah semester                                                                                                    |

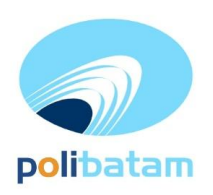

#### POLITEKNIK NEGERI BATAM

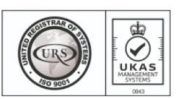

Jalan Ahmad Yani, Batam Centre, Kecamatan Batam Kota, Batam 29461 Telepon +62 778 469856 - 469860, Faksimile +62 778 463620 Laman: www.polibatam.ac.id, Surel: info@polibatam.ac.id

| No  | Kegiatan                                                                                                    | Waktu                                                                              | Tempat                                                                                                    | Keterangan                                                                                                    |
|-----|----------------------------------------------------------------------------------------------------|------------------------------------------------------------------------------------|----------------------------------------------------------------------------------------------------|----------------------------------------------------------------------------------------------------|
| 6.  | Persetujuan pengajuan<br>penurunan UKT, Angsuran<br>UKT dan Bantuan Biaya<br>UKT 50%                                                                                                    | 22 Juli - 19<br>Agustus 2025                                                       | Mahasiswa dapat<br>melihat di :<br><u>https://sim.polibatam.ac</u><br>.id/ Pelayanan<br><u>Kemahasiswaan –</u><br><u>Pelayanan UKT</u> | Batas akhir persetujuan oleh<br>Akademik dan Wadir 2<br>- Link Angsuran UKT<br><u>https://sim.polibatam.ac.id/ma</u><br><u>in.php?page=status-angsuran</u><br>- Link Perubahan UKT<br><u>https://sim.polibatam.ac.id/ma</u><br><u>in.php?page=status-ubah-ukt</u><br>- Link Bantuan 50%<br><u>https://sim.polibatam.ac.id/ma</u><br><u>in.php?page=status-50%</u>                                                                                 |
| 7.  | Masa pengajuan daftar ulang<br>dan evaluasi<br>KIPK On Going (SILAM-<br>Menu Daftar Ulang KIPK)<br>Masa validasi daftar ulang<br>kipk oleh dosen wali                                                                                                    | 16 - 20 Agustus<br>2025                                                            | <u>https://sim.polibatam.</u><br>ac.id                                                                                                 | Proses evaluasi dan validasi<br>penerima KIP-kuliah                                                                                                    |
| 8.  | <ul> <li>Pembayaran Biaya</li> <li>Pendidikan / Kuliah:</li> <li>Bagi mahasiswa normal<br/>dan aktif dari cuti</li> <li>Bagi mahasiswa Angkatan<br/>2024</li> <li>Bagi mahasiswa tambah<br/>semester atau mengulang</li> <li>*Dihimbau untuk tidak<br/>melakukan daftar ulang di<br/>akhir periode untuk<br/>menghindari sistem down</li> </ul> | 21 Juli - 20<br>Agustus 2025<br>16 – 21 Agustus<br>2025<br>21 - 23 Agustus<br>2025 | https://sim.polibatam.<br>ac.id/ - Menu<br>Akademik – Daftar<br>Ulang                                                                  | Mahasiswa dapat melakukan<br>Pembayaran melalui:<br>1.Bank BNI<br>2.Bank BTN Syariah<br>3.Bank BTN<br>Ketentuan<br>- Bank BNI hanya dapat<br>dilakukan di ATM BNI atau<br>Teller BNI, menggunakan<br><i>Virtual Account (VA)</i> atau<br>kode pembayaran ( <b>WAJIB</b><br>melalui Rekening BNI<br>- Bank BTN Syariah dapat<br>dilakukan di ATM Bersama<br>atau Teller BTN Syariah dan<br>pembayaran menggunakan<br><i>Virtual Account (VA)</i> . |
| 9.  | Pengambilan Mata Kuliah                                                                                                    | 29 Juli - 23<br>Agustus 2025                                                       | https://sim.polibatam.<br>ac.id - Menu<br>Akademik - FRS dan<br>KRS                                                                    | Mahasiswa memilih mata<br>kuliah melalui<br>https://sim.polibatam.ac.id                                                                                                    |
| 10. | Persetujuan Pengambilan<br>Mata Kuliah                                                                                                    | 29 Juli - 24<br>Agustus 2025                                                       | https://sim.polibatam.<br>ac.id                                                                                                    | Wali akademik memverifikasi<br>(menyetujui/ menolak) Mata<br>Kuliah yang diambil oleh<br>mahasiswa                                                                                                    |
| 11. | Mahasiswa penerima UKT<br>1 sd 5 secara permanen<br>wajib menyerahkan surat<br>pernyataan ke Pusat<br>Informasi                                                                                                    | 16 - 20 Agustus<br>2025                                                            | Pusat informasi loket<br>2                                                                                                    | Surat pernyataan dapat<br>download :<br><u>https://sim.polibatam.ac.id</u>                                                                                                    |

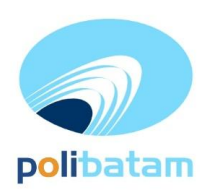

#### POLITEKNIK NEGERI BATAM

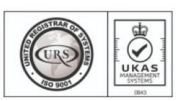

Jalan Ahmad Yani, Batam Centre, Kecamatan Batam Kota, Batam 29461 Telepon +62 778 469856 - 469860, Faksimile +62 778 463620 Laman: www.polibatam.ac.id, Surel: info@polibatam.ac.id

| No  | Kegiatan            | Waktu                | Tempat     | Keterangan       |
|-----|---------------------|----------------------|------------|------------------|
| 12. | Perkuliahan Perdana | 01 September<br>2025 | e-learning | Mahasiswa kuliah |

## III. Tarif Biaya Pendidikan dan Cuti Akademik

- a. Tarif Biaya Pendidikan yang akan dibayarkan oleh masing-masing mahasiswa sesuai dengan tarif yang telah ditetapkan pada pembayaran semester-semester sebelumnya dan atau mengacu pada nilai nominal yang tertera pada halaman tagihan dari sistem aplikasi pendaftaran online semester Politeknik Negeri Batam.
- b. Tarif biaya Cuti Akademik dikarenakan keterbatasan ekonomi/kesehatan dikenakan 0 biaya dengan mendapatkan rekomendasi dari dosen wali,
- c. Tarif biaya cuti selain keterbatasan ekonomi dikenakan sebesar Rp. 1.000.000,- (satu juta rupiah) berlaku untuk seluruh program studi dan mahasiswa dicutikan atau mengajukan cuti.

## IV.Mekanisme Pembayaran Biaya Pendidikan

Mekanisme pembayaran biaya pendidikan dapat dijelaskan sebagai berikut:

- 1. Mahasiswa wajib mengakses aplikasi sistem pendaftaran online semester Politeknik Negeri Batam di link <u>https://sim.polibatam.ac.id</u>
- 2. Mahasiswa memilih **menu akademik, masuk ke menu daftar ulang** dan melakukan langkah-langkah :
  - a. Memilih dan memastikan semester dan tahun ajaran yang akan didaftarkan
  - b. Memilih nama **bank** (untuk saat ini yang dapat dipilih hanya bank BNI, BTN & BTN SYARIAH)
  - c. Mengisi alamat email (diisi alamat email yang nantinya akan menerima lembar tagihan)
  - d. Menekan tombol **Buat Kode Pembayaran** untuk men-*generate* halaman tagihan biaya pendidikan yang akan dikirim ke email
- 3. Aplikasi secara otomatis akan mengirimkan informasi pembayaran melalui email masingmasing mahasiswa, dalam bentuk halaman tagihan yang memuat informasi kode *Virtual Account*, kode tagihan, nama, alamat email, total tagihan biaya pendidikan dan tanggal jatuh tempo (tanggal paling lambat membayar)
- 4. Mahasiswa kemudian melakukan pembayaran menggunakan nomor *Virtual Account* yang tertera pada halaman tagihan dan hanya bisa dilakukan melalui rekening BNI atau BTN SYARIAH atau BTN sebelum tanggal kadaluarsa *Virtual Account* tersebut.
- 5. Panduan pembayaran secara lebih detil dan pengambilan Formulir Rencana Studi dapat dilihat pada **lampiran 1** yang tidak terpisahkan dari pengumuman ini

# V.Pemutakhiran Data pada Pangkalan Data Pendidikan Tinggi

# Seluruh mahasiswa **DIWAJIBKAN** melakukan pemutakhiran data di

https://sim.polibatam.ac.id

Adapun data yang dimutakhirkan adalah sebagai berikut:

- 1. Nama
- 2. Tempat tanggal Lahir
- 3. Nama Orangtua

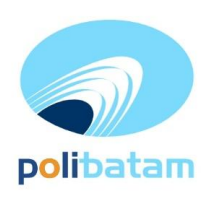

#### POLITEKNIK NEGERI BATAM

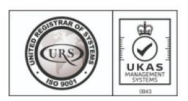

Jalan Ahmad Yani, Batam Centre, Kecamatan Batam Kota, Batam 29461 Telepon +62 778 469856 - 469860, Faksimile +62 778 463620 Laman: www.polibatam.ac.id, Surel: info@polibatam.ac.id

- 4. Data Nomor Induk Kependudukan (NIK)
- 5. Alamat Domisili
- 6. Nomor Telepon/ Nomor HP
- 7. E-mail
- 8. Penghasilan Orang tua atau wali yg membiayai atau penghasilan sendiri bagi kelas malam
- 9. Data Jumlah yg menjadi tanggungan orang tua atau diri sendiri saat ini.

Pemutakhiran data (update data diri) dilakukan selambat-lambatnya tanggal 20 Juli 2025, perlu kami sampaikan juga bahwa data kontak tersebut yang akan dimanfaatkan untuk berbagai macam keperluan terkait pelaporan data akademik.

#### VI. Kebijakan Keringanan UKT

Ketentuan umum terkait kebijakan ini dapat dijelaskan sebagai berikut:

- 1. Keringanan UKT dapat diberikan secara selektif kepada mahasiswa yang telah melakukan pemutakhiran Data pada Pangkalan Data Pendidikan Tinggi dan memenuhi persyaratan
- 2. Bentuk pengajuan keringanan UKT yang dapat diberikan
  - a. **Pengangsuran tarif UKT**, pengajuannya diperuntukkan khusus bagi mahasiswa/orang tua wali mahasiswa sebagai penyandang dana memiliki keterbatasan pembayaran biaya kuliah keseluruhan di awal, dibuktikan dengan pemenuhan isian form dan mengunggah surat pernyataan angsuran sesuai persyaratan di dalam sistem
  - b. Pengurangan tarif UKT sebesar 50% dari UKT normal, pengajuannya diperuntukkan khusus bagi mahasiswa yang sudah melewati batas studi normal dan memungkinkan menyelesaikan studi dalam 1 semester yaitu untuk mahasiswa D3 semester 7 dan mahasiswa D4 semester 9, dengan batas maksimal 6 SKS atau jika lebih dari 6 SKS hanya untuk mata kuliah magang atau terkait magang, dan tugas akhir/skripsi, dibuktikan dengan pemenuhan isian form dan
  - c. **Perubahan tarif UKT**, pengajuan diperuntukkan khusus bagi mahasiswa /orang/tua wali mahasiswa sebagai penyandang dana, memiliki ketidakmampuan ekonomi dan tidak mendapatkan SP pada semester sebelumnya, dibuktikan dengan pemenuhan isian form secara lengkap termasuk mengunggah seluruh berkas dokumen yang disyaratkan di dalam sim.polibatam.ac.id diberikan dengan kuota terbatas.
  - 3. Seluruh bentuk pengajuan keringanan melalui sistem informasi layanan mahasiswa di <u>https://sim.polibatam.ac.id</u>
  - 4. Seluruh bentuk pengajuan keringanan wajib dikomunikasikan, dikonsultasikan dan mendapatkan rekomendasi dari dosen wali
  - 5. Mekanisme dan tata cara dapat dilihat di lampiran 2, 3, 4 pada pengumuman ini.

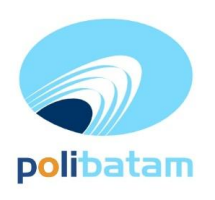

POLITEKNIK NEGERI BATAM

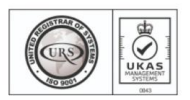

Jalan Ahmad Yani, Batam Centre, Kecamatan Batam Kota, Batam 29461 Telepon +62 778 469856 - 469860, Faksimile +62 778 463620 Laman: www.polibatam.ac.id, Surel: info@polibatam.ac.id

#### VII. Sanksi Keterlambatan Daftar Ulang

Keterlambatan daftar ulang sesuai jadwal tidak dapat difasilitasi. Sejak 2017, Politeknik Negeri Batam melaporkan data akademik ke KEMENDIKTISAINTEK melalui <a href="https://pddikti.kemdiktisaintek.go.id/">https://pddikti.kemdiktisaintek.go.id/</a> dua kali per semester, di awal semester untuk pelaporan pengambilan mata kuliah mahasiswa dan di akhir semester untuk pelaporan nilai hasil studi. Apabila pada saat pelaporan awal semester tidak terlapor karena mahasiswa terlambat melakukan daftar ulang, maka nilai hasil studi tidak dapat dilaporkan di akhir semester yang berakibat mahasiswa tersebut dianggap tidak aktif dan tidak terdaftar pada semester tersebut.

#### VIII. Jadwal Perkuliahan Semester Ganjil TA 2025/2026

Perkuliahan Semester Ganjil TA 2025/2026 akan dimulai pada hari Senin, 01 September 2025.

Demikian pengumuman ini disampaikan, untuk dapat diperhatikan.

Batam, 10 Juli 2025 Wakil Direktur Bidang Akademik

Ir. Ahmad Riyad Firdaus, PhD NIP. 1976050120121210

#### LAMPIRAN 1 PENGUMUMAN NO: 110/WDI.PL29/VII/2025

#### TENTANG PANDUAN PEMBAYARAN BIAYA PENDIDIKAN DAN PENGAMBILAN MATA KULIAH

# A. LANGKAH-LANGKAH PEMBAYARAN MENGGUNAKAN VIRTUAL ACCOUNT

Langkah-langkah untuk melakukan pembayaran biaya pendidikan dijelaskan sebagai berikut:

- 1. Masuk ke website https://sim.polibatam.ac.id
- 2. Login dengan menggunakan username (NIM) dan password

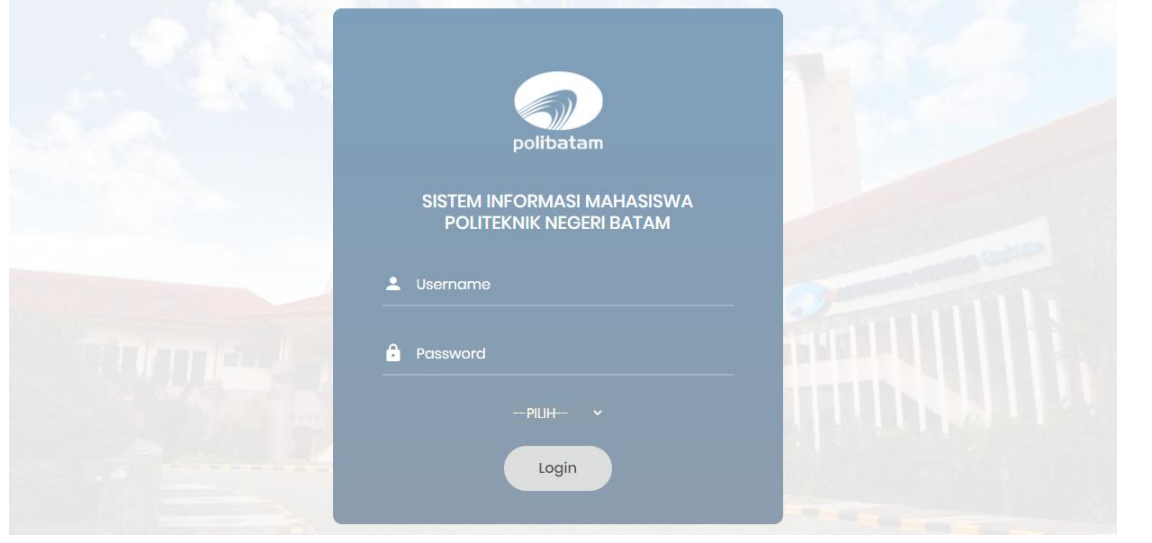

3. Silahkan melakukan update data diri pada menu profile di sebelah kanan atas.

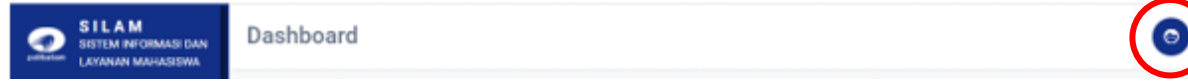

4. Pilih menu disebelah kiri, Akademik  $\rightarrow$  Daftar Ulang , seperti tampilan berikut

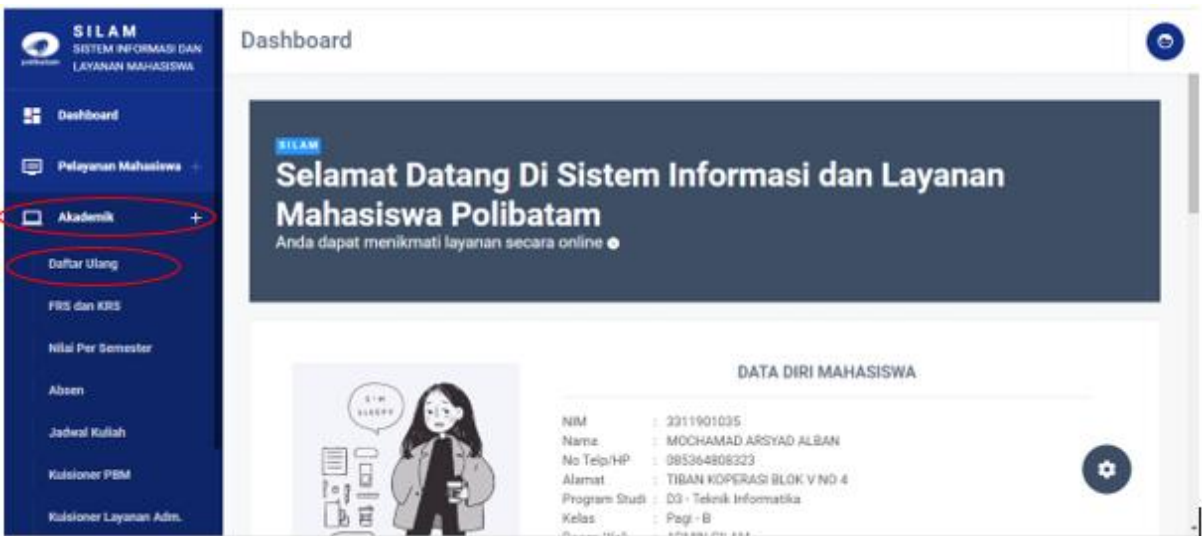

5. Setelah memilh akan muncul tampilan menu daftar ulang adalah sebagai berikut

| Tahun Ajaran ( 2022/2023 🗙                                                                                                    |  |  |  |  |
|----------------------------------------------------------------------------------------------------|--|--|--|--|
| Tahun Ajaran : 2022/2023<br>Semester : Genap<br>Jadwal Daftar Ulang : 04-01-2017 sd 17-12-2022<br>A. Membuat Kode Pembayaran Uang Kuliah Tunggal (UKT) / SPP Bagi Mahasiswa (Metode Virtual Account)                                                                                                    |  |  |  |  |
| No Tahun Ajaran / Semester Virtual Account Create Virtual Account Expire Virtual Account Status                                                                                                    |  |  |  |  |
| Interview       Virtual Account       Create Virtual Account       Expire Virtual Account       Status         Plih Bank :       Bank Negara Indonesia - BNI V       Email Aktif :       Image: Comparison of the status       Status         Jumlah UKT yang harus anda bayar :       Rp 3.500.000       Image: Comparison of the status       Status         Jumlah Piutang yang harus anda bayar :       Rp 3.500.000       Image: Comparison of the status       Status         Biaya Administrasi Bank :       Rp 2.500       Total :       Rp 3.502.500       Image: Comparison of the status         But Kode Pembayaran       Image: Comparison of the status       Image: Comparison of the status       Image: Comparison of the status       Image: Comparison of the status         Jumlah UKT yang harus anda bayar :       Rp 3.500.000       Image: Comparison of the status       Image: Comparison of the status       Image: Compariso |  |  |  |  |
| Scan Bukti Pembayaran UKT/SPP 🛛 😽 Belum Unggah -                                                                                                    |  |  |  |  |
| Status Pembayaran UKT/SPP Anda harus unggah bukti pembayaran                                                                                                    |  |  |  |  |
| Catatan Dari Akademik                                                                                                    |  |  |  |  |
| C. Status Daftar Ulang<br>Anda Belum Daftar Ulang                                                                                                    |  |  |  |  |

- 6. Pilih dan pastikan **tahun ajaran** dan **semester** yang akan dijalani, sudah sesuai yaitu tahun ajaran **2025/2026** semester **Ganjil**
- 7. Pilih bank "BNI" BTN " atau BTN Syariah ( dpt memilih salah satu )
- 8. Isi dengan **alamat email aktif** (ini sangat penting diisi dengan benar, karena halaman tagihan terkait informasi pembayaran akan dikirimkan ke alamat email yang telah anda isi)
- 9. Tekan/Klik tombol "Buat Kode Pembayaran"
- 10. Jika berhasil, akan tampil kode transaksi di halaman sim anda atau buka email yang telah diisikan sebelumnya untuk melihat pesan masuk berupa halaman tagihan yang berisi kode pembayaran seperti tampilan yang terlihat berikut ini.

Daftar Ulang Online Per Semester

Tahun Ajaran : 2022/2023 ↓ Semester : Ganjil ↓ Jadwal Daftar Ulang : -

A. Membuat Kode Pembayaran Uang Kuliah Tunggal (UKT) / SPP Bagi Mahasiswa (Metode Virtual Account)

| No | Tahun Ajaran / Semester | Virtual Account  | Create Virtual Account | Expire Virtual Account | Status |
|----|-------------------------|------------------|------------------------|------------------------|--------|
| 1  | 2022/ 1                 | 9880502931900719 | 2022-05-19 16:13:56    | 2022-05-20 16:13:58    | Expire |

Contoh tampilan di halaman sim

Kepada Yth. MERI OPTASARI, Dear MERI OPTASARI, Berikut kami sampaikan tagihan Anda pada Politeknik Negeri Batam (Poltek Batam) dengan rincian sebagai berikut: This is to confirm your billing on Politeknik Negeri Batam (Poltek Batam) with detailed info: Nomor VA : 9880502931700542 VA Number Kode Tagihan : 59 Billing ID Nama : MERI OPTASARI Name Surel <u>ରୁgmail.com</u> Email Total Tagihan : IDR 2.500.000 Billed Amount Tanggal Jatuh Tempo : 21 Nov 2020 14:06:26 Due Date Biaya admin dibebankan kepada customer. Admin fee is charged to customer. Silakan lakukan pembayaran menggunakan Nomor VA 9880502931700542 melalui channel BNI sebelum tanggal kadaluarsa di atas. Please complete the transaction to VA number 9880502931700542 via BNI channels before due date.

#### Contoh tampilan di email

Jika tidak muncul di email, mohon menunggu beberapa menit dan lakukan refresh email anda kembali

- 11. Setelah menerima dan membaca halaman tagihan, lakukan pembayaran sesuai dengan informasi pada halaman tagihan dengan menggunakan informasi :
  - nomor Virtual Account (VA),
  - Nominal UKT/Total Tagihan dan
  - biaya Administrasi senilai Rp 2.500,- (ditambahkan pada total tagihan)
- 12. Data pembayaran paling lambat diverifikasi dalam waktu 1x24 jam. Silakan periksa kembali status pembayaran dan daftar ulang anda di laman web berikut: http://sim.polibatam.ac.id/

di menu akademik  $\rightarrow$  daftar ulang.

- 13. Jika pembayaran sudah diverifikasi, maka poin B (Status Bayar) akan berubah menjadi "Anda Sudah Bayar"
- 14. Jika daftar ulang anda sudah disetujui maka poin C (Status Daftar Ulang) akan berubah menjadi "Anda Sudah Daftar Ulang", seperti tampilan pada gambar berikut

| Daftar Ulang Online Per Semester                                                                                                    |                                                                                                    |                                  |  |  |  |
|----------------------------------------------------------------------------------------------------|----------------------------------------------------------------------------------------------------|----------------------------------|--|--|--|
| -                                                                                                    |                                                                                                    |                                  |  |  |  |
| Tahun Ajaran : 2019/202                                                                                                    | 0 🔻                                                                                                    |                                  |  |  |  |
| Semester : Genap 🔻                                                                                                    |                                                                                                    |                                  |  |  |  |
| Jadwal Daftar Ulang : 01-11-201                                                                                                    | 9 sd 15-12-2019                                                                                                    |                                  |  |  |  |
| 1. Pembayaran UKT dan Isian Data<br>Jumlah UKT yang harus anda bayar :Rp 4.000.000<br>Tanggal Bayar atau Transfer : 2 ▼ DES ▼ 2019 ▼ -Jam:Menit 02 ▼ : 26 ▼<br>File Scan Pembayaran Uang Kuliah Tunggal (UKT) atau SPP : Choose File No file chosen Upload File<br>Perhatikan, file harus jenis jpg/jpeg dan upload maks 300 Kb per-file |                                                                                                    |                                  |  |  |  |
| File Scan Pembayaran Uang Kuliah Tunggal (UKT) atau SPP : Choose I<br>Perhatikan                                                                                                    | File No file chosen Upload File<br>n, file harus jenis jpg/jpeg dan upload maks                                          | 300 Kb per-file                  |  |  |  |
| File Scan Pembayaran Uang Kuliah Tunggal (UKT) atau SPP : Choose I<br>Perhatikan<br>Scan Bukti Pembayaran UKT/SPP                                                                                                    | File No file chosen Upload File<br><i>n, file harus jenis jpg/jpeg dan upload maks</i>                                   | <i>300 Kb per-file</i> [ Lihat ] |  |  |  |
| File Scan Pembayaran Uang Kuliah Tunggal (UKT) atau SPP : Choose I<br>Perhatikan<br>Scan Bukti Pembayaran UKT/SPP<br>Status Pembayaran UKT/SPP                                                                                                    | File No file chosen Upload File<br><i>n, file harus jenis jpg/jpeg dan upload maks</i><br>Sudah Unggah<br>Sudah Terbayar | 300 Kb per-file                  |  |  |  |

15. **Selesai**. Anda siap untuk mengajukan Formulir Rencana Studi (FRS), pengajuan FRS dapat dilihat di lampiran.

#### B. LANGKAH-LANGKAH PENGAMBILAN MATA KULIAH (KRS/FRS)

- 1. Masuk ke website <a href="https://sim.polibatam.ac.id/">https://sim.polibatam.ac.id/</a>
- 2. Login dengan menggunakan username (NIM) dan masukkan password

|         | polibatam                                             |           |
|---------|-------------------------------------------------------|-----------|
|         | SISTEM INFORMASI MAHASISWA<br>POLITEKNIK NEGERI BATAM |           |
|         | Lusername                                             |           |
| Thinks. | a Password                                            |           |
| A MAN   | PILIH 🗸                                               | THUR NULL |
|         | Login                                                 |           |

3. Pilih menu disebelah kiri, Akademik  $\rightarrow$  FRS dan KRS Online.

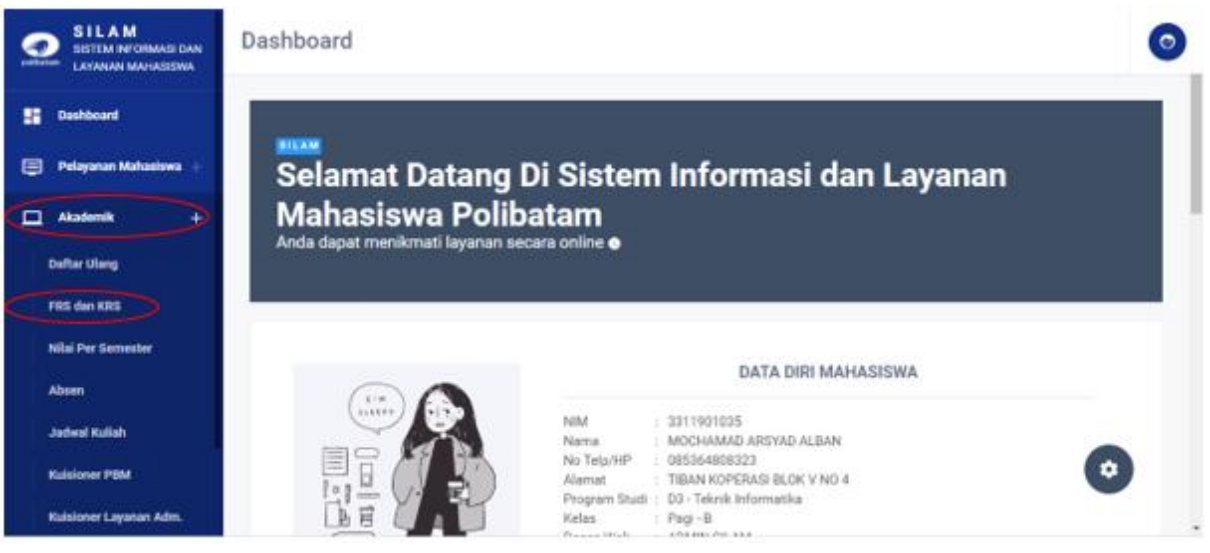

4. Pilih tahun ajaran dan semester yang tepat untuk tahun ini adalah tahun 2024/2025 dan semester ganjil. Ilustrasi tampilan jika yang dipilih tahun ajaran = 2019/2020 dan semester = Genap, dapat dilihat pada tampilan berikut

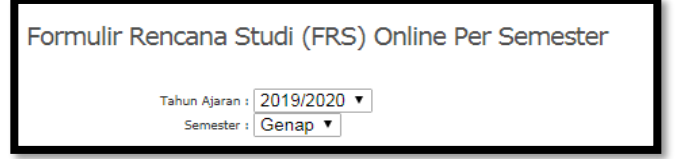

5. Ambil Matakuliah sejumlah SKS di Semester yang akan diambil/didaftarkan seperti tampilan gambar berikut. Khusus Matakuliah mengulang hanya yang sebelumnya mendapatkan nilai E dan D, selain itu ditolak sistem

| Dosen Wali :<br>Batas / Sisa :<br>IPK / IPS (semester lalu) :<br>Tanggal Penting :                                                                                                    | DWI ELY KURN<br>20 / 20 SKS<br>0.00 / 0.00<br>Pengisian : 2<br>[ Lihat Kurik | (AWAN,S.Pd., 1<br>22-06-2019 s<br>ulum dan N | M.Kom<br>:d 12-12-201<br>ilai ] [ Cetal | 9 Perubahan : 01-01-1970 sd 30-08-2018 Drop : 22-0<br>KRS ] | 06-2019 sd 30-08-2015 | ,         |           |
|----------------------------------------------------------------------------------------------------|------------------------------------------------------------------------------|----------------------------------------------|-----------------------------------------|-------------------------------------------------------------|-----------------------|-----------|-----------|
|                                                                                                    | No                                                                           | Kode MK                                      | MK Group                                | Mata Kuliah - Hari - Jam                                    | Dosen                 | SKS       | Disetujui |
|                                                                                                    |                                                                              |                                              |                                         |                                                             | Total SKS :           | 0         |           |
| Total SKS : 0         Kuliah Terjadwal         Bahasa Indonesia-(sem:1)-(1/30)-[-]       Tambah         Bahasa Indonesia-(sem:1)-(1/30)-[-]       Tambah         Bahasa Indonesia-(sem:1)-(1/30)-[-]       Tambah         Bahasa Indonesia-(sem:1)-(1/30)-[-]       Tambah         Braktikum Desain Web-(sem:3)-(1/30)-[-]       Tambah         Praktikum Desain Objek-(sem:3)-(1/30)-[-]       dapatkan nilai E dan D, selain itu ditolak sistem.         Jugas Akhir I-(sem:7)-(11/30)-[-]       ukkan nilai IPK.         Tugas Akhir II-(sem:7)-(11/30)-[-]       ukkan ditolak oleh sistem.         olak oleh sistem.       olak oleh sistem.         6. Bilamana anda mengambil matakuliah Group, maka 1 paket matakuliah group harus anda ambil semua, dan SKS dihitung 1 paket., kecuali anda mengulang.         7. Anda mengambil matakuliah tetapi peserta sudah full, akan ditolak sistem. |                                                                              |                                              |                                         |                                                             |                       | 1 paket., |           |

6. Selama belum disetujui oleh dosen wali mahasiswa dapat membatalkan KRS yang diambil jika dirasa keliru, dengan cara **klik icon 'tempat sampah'** dikolom paling kiri. Kemudian pilih kembali matakuliah yang sesuai dan benar.

| Dosen Wali :     | Dosen Wali : DWI ELY KURNIAWAN,S.Pd., M.Kom                                             |        |             |               |                                                    |                                     |     |           |
|------------------|-----------------------------------------------------------------------------------------|--------|-------------|---------------|----------------------------------------------------|-------------------------------------|-----|-----------|
| Batas / Sisa :   | 20 / 14 SK                                                                              | s      |             |               |                                                    |                                     |     |           |
| semester lalu) : | 0.00 / 0.00                                                                             | D      |             |               |                                                    |                                     |     |           |
| anggal Penting : | Pengisia                                                                                | in : 2 | 2-06-2019 s | d 12-12-20.   | 19 Perubahan : 01-01-1970 sd 30-08-2018 Drop : 22- | 06-2019 sd 30-08-2019               |     |           |
|                  | [ Lihat K                                                                               | urik   | ulum dan N  | ilai ] [ Ceta | k KRS ] PESAN : Berhasil Menambah Matakuliah       |                                     |     |           |
|                  | and the second                                                                          | No     | Kode MK     | MK Group      | Mata Kuliah - Hari - Jam                           | Dosen                               | SKS | Disetujui |
|                  | ÷ 2                                                                                     | 1      | MPK1103     |               | Bahasa Indonesia                                   | NUR RAHMAH<br>ANDAYANI, S.IP., M.Si | з   | Belum     |
|                  | ÷ 2                                                                                     | 2      | MJ205       |               | Praktikum Desain Web                               | AFDHOL DZIKRI,S.ST.,<br>M.T         | 1   | Belum     |
|                  | ÷ 2                                                                                     | з      | MPK1104     |               | Bahasa Inggris II                                  | Arta Uly Siahaan,S.Pd,<br>M.Pd      | 2   | Belum     |
|                  | M.Pd Total SKS : 6<br>Kutiah Terjadwal<br>Bahasa Inggris II-(sem:3)-(2/30)-[-] ▼ Tambah |        |             |               |                                                    |                                     |     |           |

7. Jika sudah selesai, tunggu status **pengajuan KRS disetujui** oleh **dosen wali** sehingga tampilannya berubah seperti di bawah ini:

| Dosen Wali : I    | iosen Wali : MUHAMMAD ZAENUDDIN,S.I.k, M.Si |        |                      |               |                                                    |                                        |     |           |
|-------------------|---------------------------------------------|--------|----------------------|---------------|----------------------------------------------------|----------------------------------------|-----|-----------|
| Batas / Sisa : 2  | 20 / 4 SKS                                  | 5      |                      |               |                                                    |                                        |     |           |
| emester lalu) : ( | .00 / 0.0                                   | 0      |                      |               |                                                    |                                        |     |           |
| nggal Penting : I | Pengisia                                    | an : 2 | 2 <b>2-06-2019</b> s | d 12-12-20    | 19 Perubahan : 03-07-2019 sd 01-11-2019 Drop : 22- | 06-2019 sd 01-11-2019                  |     |           |
| I                 | Lihat F                                     | Curik  | ulum dan N           | ilai ] [ Ceta | ak KRS ]                                           |                                        |     |           |
| I                 |                                             | No     | Kode MK              | MK Group      | Mata Kuliah - Hari - Jam                           | Dosen                                  | SKS | Disetujui |
|                   | <b>4</b>                                    | 1      | AK002                |               | ETIKA PROFESI DAN KOMUNIKASI BISNIS                | ARIF DARMAWAN,SE,<br>M.Sc              | 2   | Ya        |
|                   | 2                                           | 2      | AK021                |               | MAGANG INDUSTRI                                    | Muhammad Ramadhan<br>Slamet,S.E.,M.Acc | 7   | Ya        |
|                   | 2                                           | з      | AK022                |               | PROYEK AKHIR                                       | Hanny<br>Oktaria,S.E.,M.S.A., Ak       | 7   | Ya        |
|                   |                                             |        |                      |               |                                                    | Total SKS :                            | 16  |           |
|                   | Kuliah Terjadwal                            |        |                      |               |                                                    |                                        |     |           |
|                   | AGAMA-(sem:1)-(0/30)-[-]                    |        |                      |               |                                                    |                                        |     |           |
|                   | Info :                                      |        |                      |               |                                                    |                                        |     |           |

- 8. Catatan dan hal-hal yang perlu diperhatikan saat melakukan pengambilan mata kuliah (KRS/FRS) antara lain :
  - a. Bilamana anda mengambil Matakuliah yang sama pada satu waktu akan ditolak oleh sistem.
  - b. Apabila Anda mengambil matakuliah melewati batasan SKS, akan ditolak oleh sistem.
  - c. Bilamana anda mengambil matakuliah Group, maka 1 paket mata kuliah group harus anda ambil semua, dan SKS dihitung 1 paket, kecuali anda mengulang.
  - d. Anda mengambil matakuliah tetapi peserta sudah full, akan ditolak sistem.
  - e. Sistem akan menyesuaikan fasilitas sesuai tanggal penting.
  - f. Bilamana Matakuliah yang anda inginkan tidak tersedia, hubungi Dosen Wali.
  - g. FRS/KRS hanya untuk mahasiswa dengan status Aktif, bila anda merasa mahasiswa aktif (bukan cuti) silahkan hubungi pusat informasi.

#### LAMPIRAN 2 PENGUMUMAN NO: 110/WDI.PL29/VII /2025 TENTANG PANDUAN PENGAJUAN PEMBIAYAAN DENGAN CARA PEMBAYARAN BERTAHAP (ANGSURAN)

#### A. MEKANISME PENGAJUAN PEMBIAYAAN BERTAHAP (ANGSURAN)

Langkah-langkah untuk melakukan pembayaran biaya pendidikan dijelaskan sebagai berikut:

- 1. Mahasiswa mengajukan angsuran ukt melalui web https://sim.polibatam.ac.id
- 2. Melakukan login aplikasi menggunakan username dan password SIM

| 1.1.1.1.1.1.1.1.1.1.1.1.1.1.1.1.1.1.1.1. |                                                       |            |
|------------------------------------------|-------------------------------------------------------|------------|
| Sea and                                  | polibatam                                             |            |
|                                          | SISTEM INFORMASI MAHASISWA<br>POLITEKNIK NEGERI BATAM |            |
|                                          | Lusername                                             | 2 million  |
| Station and a                            | Password                                              |            |
| 100                                      | PILIH V                                               | THILF WILL |
|                                          | Login                                                 |            |

3. Pilih menu Pelayanan Mahasiswa → Pelayanan UKT → Angsuran UKT

| SILAM<br>SISTEM INFORMASI DAN<br>LAYANAN MAHASISWA | Dashboard                            |                                             |                                |                             | 0                |  |  |  |
|----------------------------------------------------|--------------------------------------|---------------------------------------------|--------------------------------|-----------------------------|------------------|--|--|--|
| Dashboard                                          | Mohon melakukan pengisian nominal /  | Angsuran secara benar. Jika anda mengisinyi | a secara asal-asalan maka buka | an tanggung iawab kami iika | teriadi masalah. |  |  |  |
| 🖃 Pelayanan Mahasiswa 🕂                            | Teliti sebelum submit. Terima kasih. |                                             |                                |                             | ,                |  |  |  |
| Surat Keterangan                                   | STATUS ANGSURAN UKT                  |                                             |                                |                             |                  |  |  |  |
| Beasiswa                                           | 🖉 AJUKAN ANGSURAN UKT                |                                             |                                |                             |                  |  |  |  |
| Pelayanan Status +                                 |                                      |                                             |                                | Cari:                       |                  |  |  |  |
| Pelayanan UKT +                                    | NO NIM NAMA                          | PERSETUJUAN<br>BERKAS DOSEN                 | STATUS PENGAJUAN               | KETERANGAN                  | AKSI             |  |  |  |
| Bantuan 50%                                        |                                      | Tidak ada                                   | data                           |                             |                  |  |  |  |
| Angsuran UKT                                       |                                      |                                             |                                |                             |                  |  |  |  |
| Perubahan UKT                                      |                                      |                                             |                                |                             | -                |  |  |  |
| Akademik +                                         |                                      |                                             |                                |                             | \$               |  |  |  |

4. Klik tombol "ajukan angsuran" maka akan tampil form sebagai berikut:

|                                                                                                    | AJUKAN AN                                                  | IGSURAN UKT ×                                                                                |
|----------------------------------------------------------------------------------------------------|------------------------------------------------------------|----------------------------------------------------------------------------------------------|
| NIM MAHASISWA                                                                                            |                                                            | NAMA MAHASISWA                                                                               |
| 057                                                                                                    |                                                            | Mizra                                                                                        |
| DOSEN WALI                                                                                               |                                                            |                                                                                              |
| METTA SANTIPUTRI                                                                                         |                                                            |                                                                                              |
| TARIF UKT                                                                                                | PIUTANG                                                    | UKT + PIUTANG                                                                                |
| 3.750.000                                                                                                | 0                                                          | 3.750.000                                                                                    |
| JENJANG                                                                                                  |                                                            | PROGRAM STUDI                                                                                |
| D3                                                                                                    |                                                            | Teknik Informatika                                                                           |
| EMAIL                                                                                                    |                                                            | NOMOR TELEPON                                                                                |
| I 5@gmail.com                                                                                            |                                                            | 871                                                                                          |
| Jika terdapat data yang mas<br>RENCANA TANGGAL BAYAR AI<br>December 16, 2022<br>RENCANA TANGGAL BAYAR AI | ih kosong. Silahkan ub<br>NGSURAN PERTAMA<br>NGSURAN KEDUA | Pah disini<br>RENCANA NOMINAL BAYAR ANGSURAN PERTAMA<br>RENCANA NOMINAL BAYAR ANGSURAN KEDUA |
| RENCANA TANGGAL BAYAR AI                                                                                 | NGSURAN KETIGA                                             | RENCANA NOMINAL BAYAR ANGSURAN KETIGA                                                        |

| PILIH                                              |                                                                  | ÷  |
|----------------------------------------------------|------------------------------------------------------------------|----|
| NOMINAL PENGHASILAN PENANGGU                       | NG JAWAB                                                         |    |
|                                                    |                                                                  | [  |
| JUMLAH TANGGUNGAN (ORANG TUA                       | + ANAK)                                                          |    |
|                                                    |                                                                  |    |
| CERITAKAN ALASAN ANDA MENGAJU                      | JKAN ANGSURAN UKT (MAX: 900 KARAKTER)                            | _  |
| Ceritakan alasan anda dan mengap                   | ba Politeknik Negeri Batam harus mengizinkan untuk mengangsur Uk | СТ |
|                                                    |                                                                  | Г  |
|                                                    |                                                                  |    |
|                                                    |                                                                  |    |
|                                                    |                                                                  |    |
|                                                    |                                                                  | -  |
|                                                    |                                                                  |    |
|                                                    |                                                                  |    |
|                                                    |                                                                  |    |
|                                                    |                                                                  |    |
|                                                    |                                                                  |    |
|                                                    |                                                                  |    |
| UPLOAD FORM<br>PERNYATAAN ANGSURAN                 |                                                                  |    |
| UPLOAD FORM<br>PERNYATAAN ANGSURAN<br>(Max 300kb - | Choose File No file chosen                                       |    |

Ket:

- a) Tampil informasi data diri beserta nominal UKT dan piutang (jika ada) (panah 1)
- b) Isikan rencana tanggal bayar angsuran dan rencana nominal yang akan dibayarkan pada kolom yang telah disediakan (Panah 2)
   Note : angsuran maksimal dilakukan 4 kali per semester dan diselesaikan sebelum dilaksanakan UAS.
- c) Pastikan mengisi kolom Isian terkait penanggung jawab (**panah 3**)
- d) Pastikan mengisi kolom mengenai diri Anda. Ceritakan tentang diri Anda. (Panah 4)
- e) Upload surat pernyataan Angsuran UKT. Berkas diupload dengan ekstensi jpg, jpeg, png dengan max. 500KB. (**Panah 5**)
- f) Klik tombol simpan maka status akan menampilkan tampilan seperti dibawah ini.

| SILAM<br>SISTEM INFORMASI DAN<br>LAYANAN MAHASISWA | Dashb                    | Dashboard                                                                                                    |               |        |                            |                                        |            |       |  |
|----------------------------------------------------|--------------------------|----------------------------------------------------------------------------------------------------|---------------|--------|----------------------------|----------------------------------------|------------|-------|--|
|                                                    |                          |                                                                                                    |               |        |                            |                                        |            |       |  |
| Dashboard                                          | Mohon mel<br>terjadi mas | ohon melakukan pengisian nominal Angsuran secara benar. Jika anda mengisinya secara asal-asalan maka bukan tanggung jawab kami jika<br>arjadi masalah. Teliti sebelum submit. Terima kasih. |               |        |                            |                                        |            |       |  |
| 😑 Pelayanan Mahasiswa 🕂                            |                          | STATUS ANGSURAN UKT                                                                                                    |               |        |                            |                                        |            |       |  |
| Surat Keterangan                                   |                          |                                                                                                    |               |        |                            |                                        |            |       |  |
| Beasiswa                                           | Z A                      | Z AJUKAN ANGSURAN UKT                                                                                                    |               |        |                            |                                        |            |       |  |
| Pelayanan Status +                                 |                          |                                                                                                    |               |        |                            |                                        | Cari:      |       |  |
| Pelayanan UKT +                                    | NO                       | NIM                                                                                                    | NAMA          | BERKAS | PERSETUJUAN<br>DOSEN       | STATUS<br>PENGAJUAN                    | KETERANGAN | AKSI  |  |
| Bantuan 50%                                        |                          |                                                                                                    | GUSTAV        | Libat  | Menunggu                   | Pengajuan Anda<br>telah tersimpan.     |            | _     |  |
| Angsuran UKT                                       | 1                        | 3311901036                                                                                                    | FELIX<br>MUSA | Berkas | rekomendasi<br>dosen wali. | Menunggu<br>rekomendasi<br>dosen wali. |            | Hapus |  |
| Perubahan UKT                                      |                          |                                                                                                    |               |        |                            |                                        |            | *     |  |

5. Selama belum disetujui oleh dosen wali mahasiswa dapat membatalkan pengajuan jika terjadi kekeliruan atau tidak jadi melakukan pengajuan.

| STATUS PENGAJUAN                                                       | KETERANGAN | AKSI  |  |
|------------------------------------------------------------------------|------------|-------|--|
| Pengajuan Anda telah<br>tersimpan. Menunggu<br>rekomendasi dosen wali. |            | Hapus |  |

6. Menunggu persetujuan dosen wali, peninjauan oleh akademik dan evaluasi akhir. Setelah status pengajuan Angsuran UKT disetujui berikut tampilan yang akan diterima.

|       | STATUS ANGSURAN UKT   |                       |              |                                          |                                                            |              |              |  |  |  |
|-------|-----------------------|-----------------------|--------------|------------------------------------------|------------------------------------------------------------|--------------|--------------|--|--|--|
| B, YI | Z AJUKAN ANGSURAN UKT |                       |              |                                          |                                                            |              |              |  |  |  |
|       |                       |                       |              |                                          |                                                            |              | Cari:        |  |  |  |
| NO    | A NIM                 | NAMA 🔶                | BERKAS 4     | REKOMENDASI DOSEN                        | STATUS PENGAJUAN                                           | ↓ KETERANGAN | N ≑ AKSI ≜   |  |  |  |
| 1     | 3311901035            | MOCHAMAD ARSYAD ALBAN | Lihat Berkas | Pengajuan direkomendasikan<br>dosenwali. | Pengajuan Anda disetujui. Silahkan<br>melakukan pembayaran |              | Bayar Disini |  |  |  |
|       |                       |                       |              |                                          |                                                            |              |              |  |  |  |

7. Klik tombol Bayar Disini untuk mengenerate Virtual Account pembayaran.

| Generate Virtual Account Ciclian       |   |                                           |  |  |  |
|----------------------------------------|---|-------------------------------------------|--|--|--|
| RENCANA NOMINAL BAYAR ANGSURAN PERTAMA |   | RENCANA TANGGAL TRANSFER ANGSURAN PERTAMA |  |  |  |
| 2000000                                | 0 | 01-JUL-22                                 |  |  |  |
| SUDAH BAYAR LUNAS                      |   | TANGGAL TRANSFER                          |  |  |  |
|                                        | 0 |                                           |  |  |  |
|                                        |   |                                           |  |  |  |
| RENCANA NOMINAL BAYAR ANGSURAN KEDUA   |   | RENCANA TANGGAL TRANSFER ANGSURAN KEDUA   |  |  |  |
| 1750000                                | 0 | 01-AUG-22                                 |  |  |  |
| SUDAH BAYAR LUNAS                      |   | TANGGAL TRANSFER LUNAS                    |  |  |  |
|                                        | ٥ |                                           |  |  |  |
| EMAIL (AKAN MENERIMA KODE PEMBAYARAN)  |   |                                           |  |  |  |
|                                        | 4 |                                           |  |  |  |

Ket:

- a) Mahasiswa melakukan Generate VA setiap akan melakukan pembayaran cicilan. Perlu diketahui, Virtual Account hanya berlaku selama 1x24 jam, jika Virtual Account telah kadaluarsa, silahkan di generate ulang.
- b) Informasi nomor VA akan dikirimkan ke email yang diinputkan. (Panah 1)
- c) Jika sudah melakukan pembayaran cicilan, akan tampil nominal yang dibayarkan dan tanggal pembayarannya.
- d) Lakukan langkah a,b,c di atas untuk setiap angsuran berikutnya sampai proses angsuran selesai.

| Dashboard                                                                                                    | •                                         |  |  |  |  |  |  |  |  |  |
|----------------------------------------------------------------------------------------------------|-------------------------------------------|--|--|--|--|--|--|--|--|--|
|                                                                                                    |                                           |  |  |  |  |  |  |  |  |  |
| Mohon melakukan pengisian nominal Angsuran secara benar. Jika anda mengisinya secara asal-asalan maka bukan tanggung jawab kami jika terjadi masalah. Teliti sebelum submit. Terima kasih. |                                           |  |  |  |  |  |  |  |  |  |
| [ Jangan Dibaca. Ini Panduan. ]<br>STATUS ANGSURAN UKT                                                                                                    |                                           |  |  |  |  |  |  |  |  |  |
|                                                                                                    | Cart                                      |  |  |  |  |  |  |  |  |  |
| NO A NIM ¢ NAMA ¢ BERKAS ¢ REKOMENDASI DOSEN ¢ STATUS PE                                                                                                    | NGAJUAN 💠 KETERANGAN 💠 AKSI 💠             |  |  |  |  |  |  |  |  |  |
| 1 3311901003 Evriska Dayanti Lihat Berkas Pengajuan direkomendasikan Terima kasih telah melur<br>dosenwali. Angsuran ini diny                                                              | naskan angsuran kamu.<br>gatakan selesai. |  |  |  |  |  |  |  |  |  |
|                                                                                                    |                                           |  |  |  |  |  |  |  |  |  |

Saat semua cicilan sudah selesai dibayarkan, bisa melihat rekap pembayaran dengan klik "Bukti Pembayaran".

#### LAMPIRAN 3 PENGUMUMAN NO: 110/WDI.PL29/VII/2025 TENTANG PANDUAN PENGAJUAN KEBIJAKAN BANTUAN 50%

#### A. MEKANISME PENGAJUAN KEBIJAKAN BANTUAN 50% (BANTUAN 50%)

Langkah-langkah untuk melakukan pembayaran biaya pendidikan dijelaskan sebagai berikut:

- 1. Mahasiswa mengajukan angsuran ukt melalui web https://sim.polibatam.ac.id
- 2. Melakukan Login aplikasi menggunakan username dan password SIM

| 100 A 100 A |                         |           |
|-------------|-------------------------|-----------|
|             |                         |           |
|             | POLITEKNIK NEGERI BATAM |           |
|             | Lusername               | 2 million |
| Sintem and  | B Password              |           |
|             | PILI <del>H</del> ~     |           |
|             | Login                   |           |
|             |                         |           |

3. Pilih menu Pelayanan Mahasiswa → Pelayanan UKT → Bantuan 50%

| AKSI |  |  |  |  |  |  |  |  |  |
|------|--|--|--|--|--|--|--|--|--|
|      |  |  |  |  |  |  |  |  |  |
|      |  |  |  |  |  |  |  |  |  |
|      |  |  |  |  |  |  |  |  |  |
|      |  |  |  |  |  |  |  |  |  |
|      |  |  |  |  |  |  |  |  |  |
|      |  |  |  |  |  |  |  |  |  |
|      |  |  |  |  |  |  |  |  |  |
|      |  |  |  |  |  |  |  |  |  |

4. Pengajuan bantuan UKT 50% hanya dapat diajukan ketika mahasiswa telah melewati masa studi dan atau telah melewati 6 semester bagi D3 dan telah melewati 8 semester bagi D4. Berikut tampilan yang akan diterima jika belum memenuhi persyaratan.

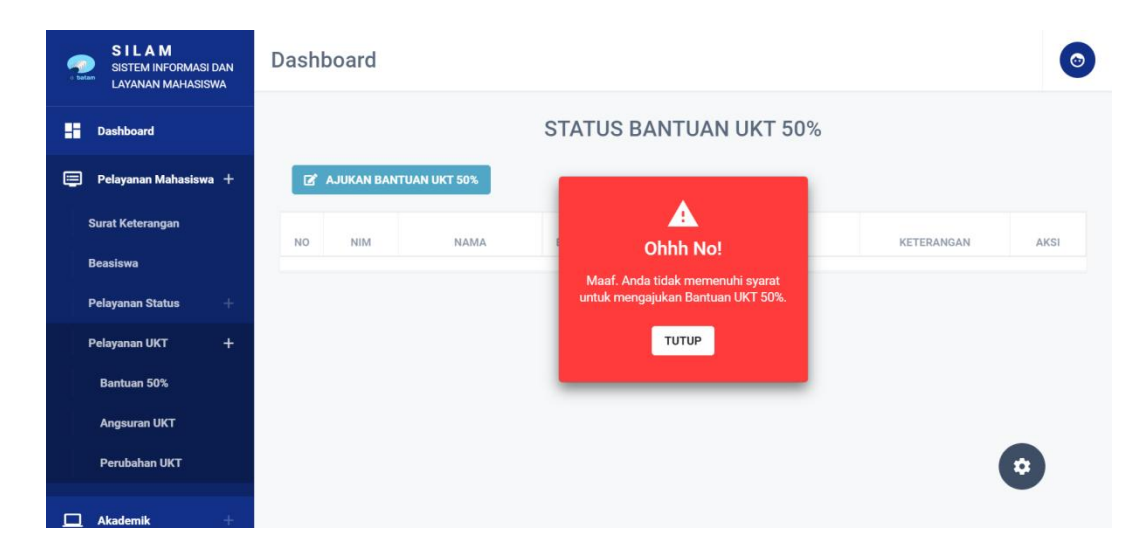

5. Tampilan menu Bantuan 50% adalah sebagai berikut.

| AJU                                                                                               | JKAN BANT         | TUAN UKT 5        | <b>i0</b> %                  | × |
|---------------------------------------------------------------------------------------------------|-------------------|-------------------|------------------------------|---|
| NIM MAHASISWA                                                                                     |                   | NAMA MAHASISI     | NA                           |   |
| 157                                                                                               |                   | i Miz             | ra                           |   |
| DOSEN WALI                                                                                        |                   | PROGRAM STUDI     |                              |   |
| METTA SANTIPUTRI                                                                                  |                   | Teknik Informa    | tika                         |   |
| EMAIL STUDENT                                                                                     |                   | NOMOR TELEPON     | I                            |   |
| 115@gmail.com                                                                                     |                   | 71871             |                              |   |
| TARIF UKT                                                                                         | TARIF UKT BANT    | UAN 50%           | PIUTANG                      |   |
| 3.750.000                                                                                         | 1.875.000         |                   | 0                            |   |
| BANTUAN 50% + PIUTANG                                                                             |                   |                   |                              |   |
| 1.875.000                                                                                         |                   |                   |                              |   |
|                                                                                                   |                   |                   |                              |   |
| Jika terdapat data yang masih kos                                                                 | ong. Silahkan uba | h disini          |                              |   |
| MATAKULIAH                                                                                        |                   |                   |                              |   |
| Matakuliah                                                                                        |                   |                   | 1                            |   |
|                                                                                                   |                   |                   | — I                          |   |
| * MATAKULIAH YANG DISETUJUI ADA<br>TUGAS AKHIR                                                    | ALAH MATAKULIAH   | I DENGAN SKS <= 6 | / MATAKULIAH MAGANG DAN/ATAU |   |
| UPLOAD FORM<br>PERNYATAAN BANTUAN<br>BIAYA KULIAH 50% (Max<br>300kb - jpg,jpg,png)*<br>(DOWNLOAD) | Choose File       | No file chosen    | 2                            |   |

Ket :

- a) Pastikan mengisi Mata Kuliah. Daftar Mata Kuliah yang tersedia adalah daftar Mata Kuliah Nilai Bermasalah. Pengajuan akan diterima dengan batas SKS pengajuan yakni 6 SKS saat pengajuan dilakukan. Untuk SKS di atas 6 diperbolehkan <u>hanya</u> untuk mata kuliah magang atau mata kuliah yang terkait langsung dengan magang dan TA/Skripsi (Panah 1)
- b) Upload surat pernyataan Bantuan Kuliah 50%. Berkas diupload dengan ekstensi jpg, jpeg, png dengan max.500KB. (Panah 2)
- c) Klik tombol simpan maka status akan menampilkan tampilan seperti dibawah ini. (**Panah 3**)

| - 64 | SILAM<br>SISTEM INFORMASI I<br>LAYANAN MAHASISV | DAN<br>VA | Dash | board                     |              |        |                           |                                             |            | 0     |  |  |
|------|-------------------------------------------------|-----------|------|---------------------------|--------------|--------|---------------------------|---------------------------------------------|------------|-------|--|--|
| ::   | Dashboard                                       |           |      | STATUS BANTUAN UKT 50%    |              |        |                           |                                             |            |       |  |  |
| Ę    | Pelayanan Mahasiswa                             | +         | ľ    | Z' AJUKAN BANTUAN UKT 50% |              |        |                           |                                             |            |       |  |  |
|      | Surat Keterangan                                |           | NO   | NIM                       | NAMA         | BERKAS | PERSETUJUAN<br>DOSEN WALI | STATUS                                      | KETERANGAN | AKSI  |  |  |
|      | Beasiswa                                        |           |      |                           | DIMAS PAN II | Lihat  | Menunggu                  | Pengajuan Anda telah<br>tersimpan, Menunggu |            |       |  |  |
|      | Pelayanan Status                                |           | 1    | 3311811074                | PERDANA      | Berkas | ditinjau<br>dosen wali.   | rekomendasi dosen<br>wali.                  |            | Hapus |  |  |
|      | Bantuan 50%                                     | Ŧ         |      |                           |              |        |                           |                                             |            |       |  |  |
|      | Angsuran UKT                                    |           |      |                           |              |        |                           |                                             |            |       |  |  |
|      | Perubahan UKT                                   |           |      |                           |              |        |                           |                                             |            |       |  |  |
|      | Akademik                                        |           |      |                           |              |        |                           |                                             |            | \$    |  |  |

6. Selama belum disetujui oleh dosen wali mahasiswa dapat membatalkan pengajuan jika terjadi kekeliruan atau tidak jadi melakukan pengajuan.

| STATUS                                                                 | KETERANGAN | AKSI  |
|------------------------------------------------------------------------|------------|-------|
| Pengajuan Anda telah<br>tersimpan. Menunggu<br>rekomendasi dosen wali. |            | Hapus |

7. Menunggu persetujuan dosen wali, persetujuan akademik dan evaluasi akhir. Setelah status pengajuan Bantuan Biaya 50% disetujui berikut tampilan yang akan diterima.

| - | SILAM<br>SISTEM INFORMASI D<br>LAYANAN MAHASISW | AN<br>'A | Dash | board                    |      |                 |                                     |                                                                |            | 0    |  |
|---|-------------------------------------------------|----------|------|--------------------------|------|-----------------|-------------------------------------|----------------------------------------------------------------|------------|------|--|
|   | Dashboard                                       |          |      | STATUS BANTUAN UKT 50%   |      |                 |                                     |                                                                |            |      |  |
|   | Pelayanan Mahasiswa                             | +        | ď    | 🛃 AJUKAN BANTUAN UKT 50% |      |                 |                                     |                                                                |            |      |  |
|   | Surat Keterangan                                |          | NO   | NIM                      | NAMA | BERKAS          | PERSETUJUAN<br>DOSEN WALI           | STATUS                                                         | KETERANGAN | AKSI |  |
|   | Beasiswa                                        |          |      |                          |      |                 |                                     | Pengajuan Anda                                                 |            |      |  |
|   | Pelayanan Status                                |          | 1    |                          |      | Lihat<br>Berkas | Pengajuan Anda<br>direkomendasikan. | disetujui akademik.<br>Silahkan lihat<br>Keterangan (jika ada) | OKE        |      |  |
|   | Pelayanan UKT                                   | +        |      |                          |      |                 |                                     | untuk infonya.<br>Terima kasih.                                |            |      |  |
|   | Bantuan 50%                                     |          |      |                          |      |                 |                                     |                                                                |            |      |  |
|   | Angsuran UKT                                    |          |      |                          |      |                 |                                     |                                                                |            |      |  |
|   | Perubahan UKT                                   |          |      |                          |      |                 |                                     |                                                                |            |      |  |
|   | Akademik                                        |          |      |                          |      |                 |                                     |                                                                |            | \$   |  |

- 8. Proses selesai pengajuan Bantuan UKT 50% diterima.
- 9. Jika mahasiswa sudah melakukan pembayaran, maka KRS akan otomatis digenerate oleh aplikasi sesuai dengan matakuliah pada saat pengajuan. Sehingga mahasiswa tidak perlu mengajukan KRS lagi.

#### LAMPIRAN 4 PENGUMUMAN NO: 110/WDI.PL29/VII/2025 TENTANG PANDUAN PENGAJUAN KERINGANAN UKT

#### A. MEKANISME PENGAJUAN KERINGANAN UKT

Langkah-langkah untuk melakukan pembayaran biaya pendidikan dijelaskan sebagai berikut:

- 1. Mahasiswa mengajukan angsuran ukt melalui web https://sim.polibatam.ac.id
- 2. Melakukan login aplikasi menggunakan username dan password SIM

| 100 | polibatam                                             |                |
|-----|-------------------------------------------------------|----------------|
|     | SISTEM INFORMASI MAHASISWA<br>POLITEKNIK NEGERI BATAM |                |
|     | Lusername                                             | 9 monthly      |
|     | Password                                              |                |
|     | PILIH ×                                               | A THE PARTY OF |
|     | Login                                                 |                |

3. Pilih menu Pelayanan Mahasiswa → Pelayanan UKT → Perubahan UKT

| SITEM INFORMASI<br>MAHASISWA | Dashboard                                                                                                    | 0  |  |  |  |  |  |  |
|------------------------------|----------------------------------------------------------------------------------------------------|----|--|--|--|--|--|--|
|                              |                                                                                                    |    |  |  |  |  |  |  |
| Dashboard                    | Silahkan lihat berkas anda. Jika berkas tidak sesuai dengan yang diupload. disarankan untuk hapus dan mengajukan ulang. Karena salah 1                                                                                                    |    |  |  |  |  |  |  |
| 😇 Pelayanan Mahasiswa 🕂      | syarat persetujuan ada pada gambar yang di upload. Terima kasih                                                                                                    |    |  |  |  |  |  |  |
| Surat Keterangan             |                                                                                                    |    |  |  |  |  |  |  |
| Beasiswa                     | [ Jangan Dibaca. Ini Panduan. ]                                                                                                    |    |  |  |  |  |  |  |
| Pelayanan Status +           | STATUS PERUBAHAN ΠΚΤ                                                                                                    |    |  |  |  |  |  |  |
| Pelavanan UKT +              |                                                                                                    |    |  |  |  |  |  |  |
| Bantuan 50%                  | (2' AJUKAN PERUBAHAN UKT                                                                                                    |    |  |  |  |  |  |  |
| Angsuran UKT                 | Cart                                                                                                    |    |  |  |  |  |  |  |
| Perubahan UKT                | TAMUN <sup>III</sup> SEMESTER <sup>III</sup> NIM INAMA <sup>III</sup> BERKAS <sup>III</sup> UKT AWAL <sup>III</sup> TUJUAN <sup>III</sup> DISETUJUI <sup>II</sup> DOSENWALI<br>TUJUAN <sup>III</sup> DISETUJUI <sup>II</sup> DOSENWALI<br>DISETUJUI <sup>II</sup> DOSENWALI | \$ |  |  |  |  |  |  |
| 🗖 Akademik +                 |                                                                                                    |    |  |  |  |  |  |  |
| 📮 Kelulusan 🛛 +              |                                                                                                    |    |  |  |  |  |  |  |
|                              |                                                                                                    |    |  |  |  |  |  |  |
|                              |                                                                                                    |    |  |  |  |  |  |  |
|                              |                                                                                                    |    |  |  |  |  |  |  |
|                              |                                                                                                    |    |  |  |  |  |  |  |

#### 4. Tampilan menu Perubahan UKT sebagai berikut:

| SILAM<br>SISTEM INFORMASI DAN<br>LAYANAN MAHASISWA | Dashboard             |                                                         |                                                           |    |      | ٢ |
|----------------------------------------------------|-----------------------|---------------------------------------------------------|-----------------------------------------------------------|----|------|---|
|                                                    |                       | AJU                                                     | ×                                                         |    |      |   |
| Dashboard                                          |                       | NIM MAHASISWA                                           | NAMA MAHASISWA                                            |    |      |   |
| 😑 🛛 Pelayanan Mahasiswa 🕂                          | 🛃 AJUKAN PERUBAHAN UK | 3311901035                                              | MOCHAMAD ARSYAD ALBAN                                     |    |      |   |
| Surat Keterangan                                   |                       | PROGRAM STUDI                                           | DOSEN WALI                                                |    |      |   |
| ,,,,,,                                             | NO NIM                | Teknik Informatika                                      | ADMIN SILAM                                               | AN | AKSI |   |
| Beasiswa                                           |                       | EMAIL STUDENT                                           | NOMOR TELEPON                                             |    |      |   |
| Pelayanan Status +                                 |                       | arsyadarsyad33@gmail.com                                | 085364808323                                              |    |      |   |
| Pelayanan UKT +                                    |                       | TARIF UKT SAAT INI                                      | TARIF UKT TUJUAN                                          | _  | - 1  |   |
| Bantuan 50%                                        |                       | 3750000                                                 | Tarif UKT tujuan                                          | •  | -    |   |
|                                                    |                       | ALAMAT                                                  |                                                           |    |      |   |
| Angsuran UKT                                       | 2                     |                                                         |                                                           |    |      |   |
| Perubahan UKT                                      | -                     |                                                         |                                                           |    |      |   |
|                                                    |                       |                                                         |                                                           |    |      |   |
| Akademik +                                         |                       | CERITAKAN LATAR BELAKANG KELUAR                         | IGA ANDA                                                  |    | 3    |   |
|                                                    | 1                     |                                                         | engapa Politeknik Negeri Batam harus menurunkan UKT Anda. | 4  | 5    |   |
|                                                    | 4                     | FOTO RUMAH TAMPAK<br>DEPAN (Max 1MB -<br>jpg.jpeg.png)* | Choose File No file chosen                                |    |      | ٥ |

Ket :

- a) Pastikan mengisi kolom Tarif UKT Tujuan yang sesuai. (Panah 1)
- b) Isi Alamat domisili tempat tinggal Anda saat ini. (Panah 2)
- c) Ceritakan mengenai latar belakang Anda dan mengapa Politeknik Negeri Batam harus menurunkan UKT Anda. (**Panah 3**)
- d) Upload berkas pendukung untuk melakukan pengajuan perubahan UKT. Berkas yang diupload seperti foto rumah tampak depan, foto ruang tamu, foto kamar mandi, foto ruang tengah, foto dapur, foto/scan tagihan rekening air bulan terakhir, foto/scan tagihan rekening listrik bulan terakhir, foto/scan kartu perlindungan sosial/surat keterangan tidak mampu/SKTM. Seluruh file yang diunggah berekstensi jpg, jpeg dan png dengan max.1MB. (**Panah 4**)
- e) Klik tombol simpan maka status akan menampilkan tampilan seperti dibawah ini.

| SILAM<br>SISTEM INFORMASI DAN<br>LAYANAN MAHASISWA | Dashboard |                           |                 |                                     |                                                                        |            | 0     |  |  |  |
|----------------------------------------------------|-----------|---------------------------|-----------------|-------------------------------------|------------------------------------------------------------------------|------------|-------|--|--|--|
|                                                    |           | STATUS PERUBAHAN UKT      |                 |                                     |                                                                        |            |       |  |  |  |
| 😑 Pelayanan Mahasiswa 🕂                            |           | (2)* AJUKAN PERUBAHAN UKT |                 |                                     |                                                                        |            |       |  |  |  |
| Surat Keterangan                                   | NO NIM    | NAMA                      | BERKAS          | PERSETUJUAN<br>DOSEN WALI           | STATUS                                                                 | KETERANGAN | AKSI  |  |  |  |
| Beasiswa<br>Pelayanan Status +                     | 1         |                           | Lihat<br>Berkas | Menunggu<br>ditinjau<br>dosen wali. | Pengajuan Anda telah<br>tersimpan. Menunggu<br>rekomendasi dosen wali. |            | Hapus |  |  |  |
| Pelayanan UKT +                                    |           |                           |                 |                                     |                                                                        |            |       |  |  |  |
| Bantuan 50%                                        |           |                           |                 |                                     |                                                                        |            |       |  |  |  |
| Angsuran UKT                                       |           |                           |                 |                                     |                                                                        |            |       |  |  |  |
| Perubahan UKT                                      |           |                           |                 |                                     |                                                                        |            |       |  |  |  |
| 🗖 Akademik +                                       |           |                           |                 |                                     |                                                                        |            |       |  |  |  |

5. Selama belum disetujui oleh dosen wali mahasiswa dapat membatalkan pengajuan jika terjadi kekeliruan atau tidak jadi melakukan pengajuan.

| STATUS                                                                 | KETERANGAN | AKSI  |
|------------------------------------------------------------------------|------------|-------|
| Pengajuan Anda telah<br>tersimpan. Menunggu<br>rekomendasi dosen wali. |            | Hapus |

6. Menunggu persetujuan dosen wali, persetujuan akademik dan evaluasi akhir. Setelah status pengajuan Perubahan UKT disetujui berikut tampilan yang akan diterima.

| SILAM<br>SISTEM INFORMASI DAN<br>LAYANAN MAHASISWA | Dashboard            |      |        |                           |                                                                |            | 0    |  |
|----------------------------------------------------|----------------------|------|--------|---------------------------|----------------------------------------------------------------|------------|------|--|
| Dashboard                                          | STATUS PERUBAHAN UKT |      |        |                           |                                                                |            |      |  |
| 🚍 Pelayanan Mahasiswa 🕂                            | 🖉 AJUKAN PERUBA      |      |        |                           |                                                                |            |      |  |
| Surat Keterangan                                   | NO NIM               | NAMA | BERKAS | PERSETUJUAN<br>DOSEN WALI | STATUS                                                         | KETERANGAN | AKSI |  |
| Beasiswa<br>Pelayanan Status +                     | 1                    | JI   | Lihat  | Pengajuan Anda            | Pengajuan Anda<br><b>disetujui</b> akademik.<br>Silahkan lihat | OKE        |      |  |
| Pelayanan UKT +<br>Bantuan 50%                     |                      |      | Berkas | direkomendasikan.         | Keterangan (jika ada)<br>untuk infonya.<br>Terima kasih.       |            |      |  |
| Angsuran UKT                                       |                      |      |        |                           |                                                                |            |      |  |
| Perubahan UKT                                      |                      |      |        |                           |                                                                |            | _    |  |
| 🛄 Akademik +                                       |                      |      |        |                           |                                                                |            | \$   |  |

7. Proses selesai pengajuan Perubahan UKT diterima